# Sales Contracts - SKY Grain

Last Modified on 06/17/2025 10:23 am CDT

When opening Outbound in SKY Grain, a grid displays to show Sales Contracts. For more information on how this grid works, see Using Grids in Agvance SKY.

Note: Sales Contracts are only available for those with the permission enabled in SKY Admin.

Contracts listed can be filtered by selecting the Filters icon and specifying criteria.

Use the *Search* bar to find specific contracts. Under the **Ellipsis** of the *Search* bar, there are options to *Reprint Contracts* or *Delete Contracts*. These are available when contracts have been checked in the far left column. This gives the ability to reprint or delete multiple Contracts at the same time rather than individually. Reprinting multiple Contracts at the same time opens each in a new tab to either download or send to a printer.

Options to Edit, Print, Migrate, or Delete a Sales Contract are available in the far right columns of the grid.

| Sales   | Sales Contracts         Freight Purchases         Shipment Advances         Grain Bank Shipment |          |                     |                     |                     |            |                     |                     |                     |                     |             |                     |                     |
|---------|-------------------------------------------------------------------------------------------------|----------|---------------------|---------------------|---------------------|------------|---------------------|---------------------|---------------------|---------------------|-------------|---------------------|---------------------|
|         |                                                                                                 |          |                     |                     |                     |            | ۹ Search            | Q Search            |                     |                     |             |                     | •••                 |
| ×       | ★ 0         1         Export ▼         •••                                                      |          |                     |                     |                     |            |                     |                     |                     |                     |             |                     |                     |
|         | Contrac 个                                                                                       | Custom 个 | Custom 个            | Location 个          | Commo 个             | Contrac 个  | Buyer R 🛧           | Contrac 个           | Contrac 个           | Qty Re 个            | FOB Price 🕆 | Status 🛧            | Deliver             |
|         | <del>∓</del> Filter                                                                             | ₹ Filter | <del>∓</del> Filter | <del>∓</del> Filter | <del>∓</del> Filter | ≂ Filter   | <del>∓</del> Filter | <del>∓</del> Filter | <del>∓</del> Filter | <del>∓</del> Filter | ₹ Filter    | <del>∓</del> Filter | <del>∓</del> Filter |
|         | 100001                                                                                          | ADM      | ADM                 | 02MISO              | Corn                | 05/15/2024 |                     | Priced              | 25000               | 25000               | 3.45        | () Open             | 3.4500              |
|         | 100002                                                                                          | Staley   | A.E. Staley         | 02MISO              | Spring Wh           | 04/30/2024 |                     | Priced              | 5000                | 5000                | 4.95        | () Open             | 4.9500              |
|         | 100003                                                                                          | 237060   | Bibi Clinkin        | 02MISO              | Corn                | 02/15/2024 |                     | Priced              | 178.57              | 0                   | 3.8         | Closed              | 0.0000              |
|         | 100004                                                                                          | 237060   | Bibi Clinkin        | 02MISO              | Oats                | 02/15/2024 |                     | Priced              | 156.25              | 0                   | 0.7552      | Closed              | 0. +                |
|         | 4                                                                                               |          |                     |                     |                     |            |                     |                     |                     |                     |             |                     |                     |
| ltems p | tems per page 50 v                                                                              |          |                     |                     |                     |            |                     |                     |                     |                     |             |                     |                     |

Select + Add Sales Contract in the bottom right to add a Sales Contract.

## Sales Contract

#### **General Information**

| Contract ID*<br>100017                        |   | Customer ID*<br>AndBa - Barry Anderson | 1 |                  | × |                        |
|-----------------------------------------------|---|----------------------------------------|---|------------------|---|------------------------|
| Commodity*                                    | × | 02MISO                                 | × | Buyers Reference |   |                        |
| Date Established*<br>11/19/2024<br>MM/DD/YYYY |   | Expire Date                            |   | Contract Format  | • | Print contract on Save |

- 1. The *Contract ID* automatically populates if autonumbering is enabled in Grain. See **here** for more on that setup. If autonumbering is not enabled, enter the *Contract ID*.
- 2. Select the Customer ID from the drop-down. Start typing in this field to narrow down the list of Customers.

- 3. Indicate the Commodity. Start typing here to narrow down the list.
- 4. The *Location* and *Buyer's Reference* fields are optional. The Buyer's Reference can be used to match the processor Contract number.
- 5. The Date Established defaults as today's date but can be changed.
- 6. Optionally entire the Expire Date for this Contract.

### **Contract Details**

| Contract Type<br>Priced       | •        | Contract Quantity*5000   | Shipping Destination  | МОТ                        | • |
|-------------------------------|----------|--------------------------|-----------------------|----------------------------|---|
| Original Contract Qua<br>5000 | antity   | Unsettled Shipments<br>O | Quantity Settled<br>0 | Quantity Remaining<br>5000 |   |
| Open                          | O Closed | O New Crop               |                       |                            |   |

- 1. Choose the *Contract Type* from the drop-down.
- 2. Enter the Contract Quantity.
- 3. The Shipping Destination and MOT are optional fields.
- 4. The Original Contract Quantity, Unsettled Shipments, Quantity Settled, and Quantity Remaining are calculated and cannot be edited.
- 5. Indicate if this Contract is Open, Closed, or New Crop.

#### Pricing

| FOB Price     | Delivered Price | Bid Criteria        | • |          |   |
|---------------|-----------------|---------------------|---|----------|---|
| Futures Price | Basis Price     | Futures Month NOV24 | • | Exchange | • |
| Pricing Note  |                 |                     |   |          |   |

- 1. Set pricing options whether FOB, Delivered, Futures, and/or Basis.
  - FOB In-transit/valuations
  - Delivered Contract price
- 2. Select the Futures Month and Exchange.
- 3. A brief *Pricing Note* can optionally be entered.

#### Deliveries

| 1 | Start Date 11/01/2024 | Complete Date 11/30/2024 | Quantity5000 |  |
|---|-----------------------|--------------------------|--------------|--|
|   | MM/DD/YYYY            | MM/DD/YYYY               |              |  |

- + Add Another Delivery
- 1. Enter the *Start Date* and *Complete Date* for delivery.
- 2. Enter the *Quantity* for that date range.
- 3. Choose + Add Another Delivery to add another Delivery line if applicable.
- 4. To remove additional Delivery lines, select the Trash Can.

#### Grade Factors & Schedules

| ii: Ad   | d Grade Factor      | Add Schedule        |         |                |
|----------|---------------------|---------------------|---------|----------------|
| Schedule | е Туре —            | •                   | ⊘ Cance | Apply Schedule |
| ×        | 0 0                 | ↑ Export ▼          |         |                |
|          | Grade F 个           | Schedule 个          |         |                |
|          | <del>∓</del> Filter | <del>∓</del> Filter |         |                |
|          | Moisture            | Store               |         |                |

- 1. Optionally choose Add Grade Factor to open a list of Grade Factors available.
- 2. Check the appropriate items in the grid then select Assign Grade Factor.
- 3. Choose Add Schedule then indicate the Schedule Type from the drop-down.

#### Comments

#### Select Saved Comments

Add A Comment

- 1. Optionally enter notes in the Add A Comment field.
- 2. Choose **Select Saved** to add one or multiple *Saved Comments* to the Contract.
- 3. Choosing + Add provides another Add A Comment field for additional notes. Choosing Clear removes the text from the Add A Comment field.
- 4. Choose the **Edit** icon to make changes to comments or the **Trash Can** to remove the Comment from the Contract.
- When finished, select Save Contract & Close to save and return to the Sales Contract list. Save & Start New saves the Contract and clears the form to enter a new Sales Contract.
   Note: The Link to Purchase tab can be used to link a Purchase Contract.

### Link to Purchase

#### **General Information**

The Location, Customer ID, Commodity, and Sales Contract Quantity are displayed.

| Location<br>02MISO           | Customer ID<br>AndBa - Barry - Anderson | Commodity<br>Corn |
|------------------------------|-----------------------------------------|-------------------|
| Sales Contract Quantity 5000 |                                         |                   |
| 5000                         |                                         |                   |

#### Linked Purchase Contract

1. If applicable, choose Select A Purchase Contract To Link.

Select A Purchase Contract To Link

Total Linked 0.0000 Total Unlinked 5,000.0000

2. Choose a Purchase Contract from the window that displays. The *Total Linked* and *Total Unlinked* calculate automatically.

| Seleo       | t Purchase Con       | tract           |                           |          |               |                  |            |
|-------------|----------------------|-----------------|---------------------------|----------|---------------|------------------|------------|
|             | Purchase Contract ID | Contract Type   | Customer Name             | Location | Commodity     | Contract Status  | Date Estal |
|             | 100006               | Priced          | Barry Anderson            | 02MISO   | Corn          | Open             | 11/08/20   |
| ∢<br>Filter | ing                  |                 |                           |          |               |                  | ۲          |
| 🗹 Op        | en 🗌 Closed 🔤 No F   | iteria<br>ilter | Destination     No Filter | •        | Apply Filters | s Clear All Filt | ers        |

Cancel Select Contract